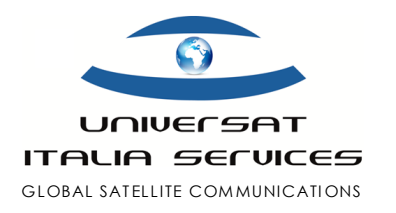

**Enhancing Your** 

with Universat Italia Services

Connectivity

## Iridium GO! su Pc Windows (or Mac)

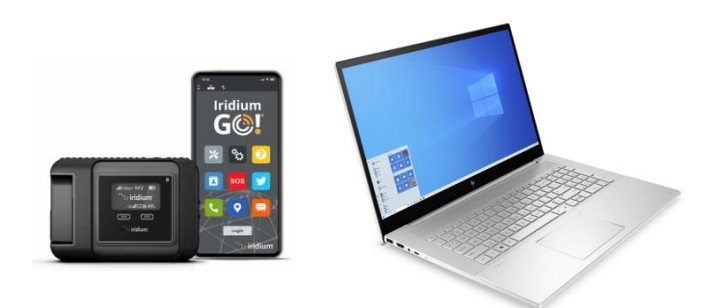

Questo documento è stato redatto da Universat per fornire ai nostri clienti una pratica guida all'impiego del terminale satellitare Iridium GO! utilizzando un PC Windows (o Mac OS), notoriamente entrambi non supportati per mancanza di specifica APP, invece disponibile per sole piattaforme mobili con sistemi Android e iOS.

Pertanto, in assenza di un'App ufficiale Iridium GO! per PC, ci si affiderà ad un Emulatore che consentirà di utilizzare le Apps ufficiali Iridium GO! anche su PC.

## **Emulatore BLUESTACKS**

Bluestacks è uno degli emulatori più interessanti e ampiamente utilizzati per eseguire applicazioni Android sul tuo PC Windows. Il software Bluestacks è disponibile anche per Mac OS. L'emulatore Bluestacks è una pratica ed efficiente soluzione per scaricare e installare le applicazioni funzionali all'operatività del terminale Iridium GO! su PC/laptop Windows 10/8/7.

Guida all'installazione BLUESSTACK:

- 1. scarica il software Bluestacks dal sito www.bluestacks.com, oppure dal seguente link diretto Scarica Bluestacks per PC;
- 2. eseguita la semplice procedura di installazione, apri l'emulatore Bluestacks, visualizzerai la sua schermata principale;
- 3. nota che Google Play Store è preinstallato in Bluestacks. Dunque, nella sua schermata principale, trova il Playstore e fai doppio clic sull'icona per aprirlo;
- 4. cerca ora l'app Iridium GO! da installare su PC, quindi fai clic sul pulsante installa: Iridium GO! verrà installato automaticamente su Bluestacks, pertanto puoi trovare l'app nell'elenco delle app installate in Bluestacks.

Facendo doppio clic sull'app Iridium GO! App che trovi all'interno di Bluestacks sarai in grado di utilizzare le funzionalità dell'Iridum GO! nello stesso modo in cui la usi sui tuoi smartphone Android o iOS.

## **Emulatore MEmu play**

Quale alternativa al precedente, altro emulatore utile per OS Android è MEmu play.

Guida all'installazione MEmu play:

- 1. scarica e installa l'emulatore MemuPlay sul tuo PC dal sito Web di Memu Play.
- 2. apri l'emulatore e trova e clicca due volte sull'icona dell'app Google Playstore nella schermata principale di Memuplay;
- 3. ora cerca Iridium GO! App su Google Play Store e fai clic sul pulsante Installa;
- 4. completata l'installazione, è possibile trovare Iridium GO! nella schermata iniziale di MEmu Play.

Iridium GO! On PC Installation Guide